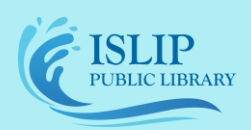

71 Monell Ave, Islip, NY 11751 • 631.581.5933 • www.isliplibrary.org

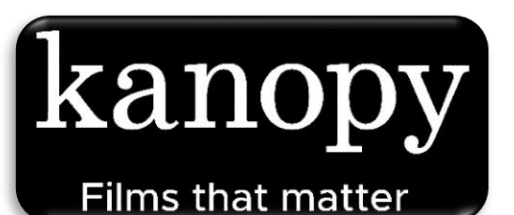

# Stream Library Movies, TV, kanopy Documentaries, & Kids Content All Devices & Computers

# Accessing Kanopy:

#### Accessing via the app

- Go to your app store (Android: Google Play, Apple: App Store, Kindle: Kindle Store) and search for • Kanopy.
- Install and open the app.

#### Accessing on a computer

To access on a computer, open your web browser (Google Chrome, Firefox, Microsoft Edge, or Safari) and go to: https://isliplibrary.kanopy.com STEP 4 OF 4 \*Click log in if you already have an account. **Create Your Account** 

# Create a Kanopy Account:

- Tap on add a library card.
- Enter in your library card number and password. \*Contact the library if you don't know your password.
- Create your account by filling out the form or sign up with your Apple or Google account.

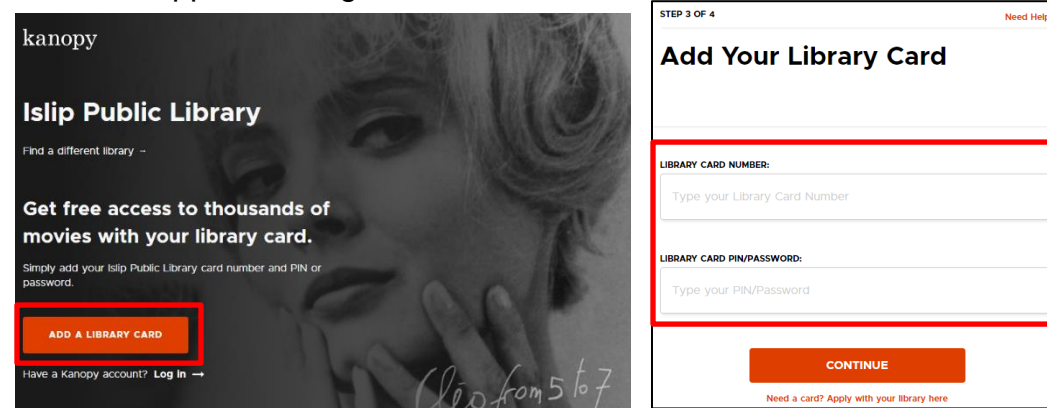

# Welcome to Kanopy:

- Kanopy will display the number of tickets you have to use each month. Unused tickets do not roll over.
- Kanopy Kids titles don't use tickets, so you can watch as many kid-friendly titles as you'd like.

| Firs | t Name                                      |                                                  |                                                       | Last Na                                    | me                                  |            |
|------|---------------------------------------------|--------------------------------------------------|-------------------------------------------------------|--------------------------------------------|-------------------------------------|------------|
|      | ail Addre                                   |                                                  |                                                       |                                            |                                     |            |
| Pas  | sword                                       |                                                  |                                                       |                                            |                                     |            |
|      | confirm<br>(anopy's<br>d like to<br>(anopy. | that I am<br>Terms of<br>receive e<br>(optional) | 18 years or<br><mark>Service</mark> an<br>mails about | older, and I<br>d Privacy Po<br>new and re | acknowledge<br>licy.<br>commended 1 | films on   |
|      |                                             |                                                  | SIG                                                   | N UP                                       |                                     |            |
|      |                                             |                                                  | (                                                     | )R                                         |                                     |            |
|      |                                             | G                                                | Sign Up                                               | with Google                                |                                     |            |
|      |                                             | á                                                | Sign Up                                               | with Apple                                 |                                     |            |
|      |                                             |                                                  | kan                                                   | opy                                        | N.                                  |            |
|      | You'll<br>from                              | get 20 t<br>slip Pub                             | ickets eac<br>lic Librar                              | :h month t<br>y.                           | o watch filn                        | ns         |
|      |                                             |                                                  |                                                       |                                            |                                     | $\bigcirc$ |
|      |                                             |                                                  | •                                                     |                                            |                                     | 7          |

# Do you need assistance with our eBooks?

Contact the Library to book a librarian for a one-on-one 30-minute session.

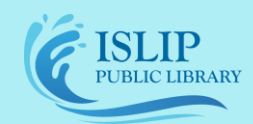

#### 71 Monell Ave, Islip, NY 11751 • 631.581.5933 • www.isliplibrary.org

#### Navigating Kanopy:

 Along the top of your screen, tap Kanopy to view the homepage, Browse to select a genre, Search to enter a specific term (title, series, actor, etc.), Kids to enter Kanopy Kids, Tickets displays your remaining tickets for the month, and Your Name to access your account / help.

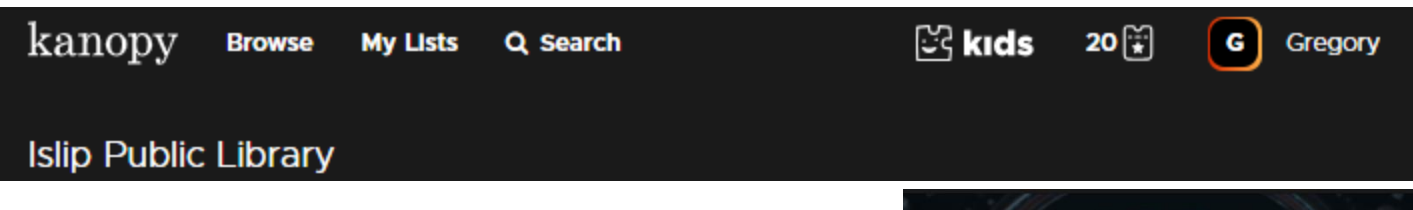

## Loan Period:

- All titles that use tickets will display how many tickets the title will use to play and how long you have to watch the film (yellow box).
- If the loan period runs out before you finish the film, you will need to check it out again, using more tickets.

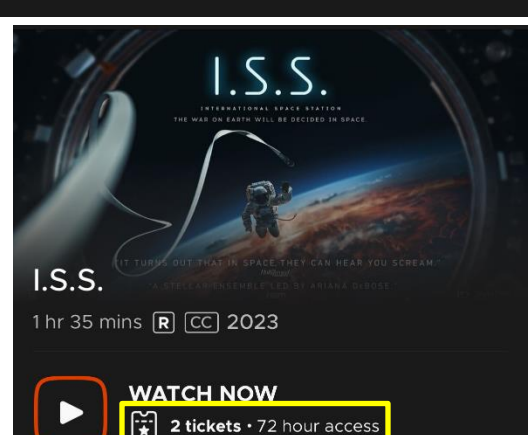

# Parental Controls:

- Tap on Your Name (green box), then My Account, then Parental Controls.
- Set a 4-digit PIN that will be required in order to exit Kanopy Kids. This ensures your children will not be able to exit the kids section without your permission.
- Please Note: you will need to enter the kids section (red box) upon opening the app.

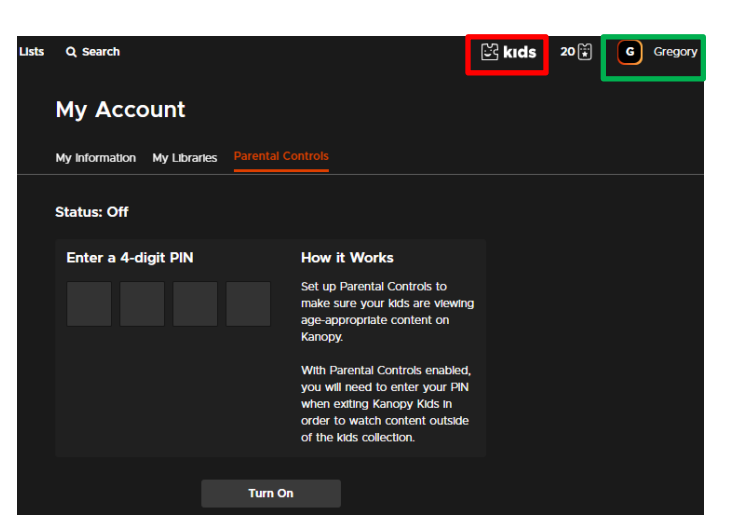

# **Continue Watching:**

- To return to an unfinished film, go to the Kanopy homepage.
- The continue watching section will be two or three rows down. Here you can see all of your current checkouts and how much time you have left to watch them (blue box) in the upper right corner of each tile.

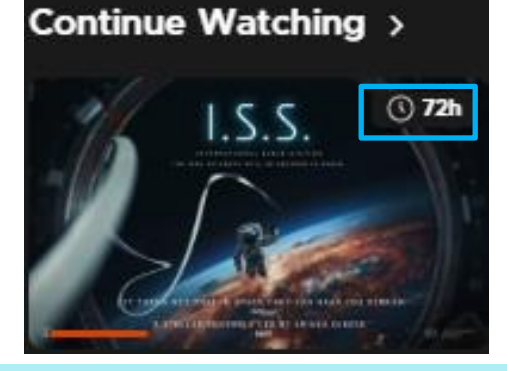

### Do you need assistance with our eBooks?

Contact the Library to book a librarian for a one-on-one 30-minute session.